Handout – Registering for a teaching evaluation Quality Management in Teaching and Learning (STS-QM)

## //English Version below

Liebe Mitglieder des KIT,

mit dieser Handreichung möchten wir Ihnen eine Hilfestellung zur Verfügung stellen, wie Sie Ihre Lehrveranstaltungen über das Campus-Portal zur Lehrevaluation anmelden können.

Sollten Sie nicht genügend Studierende im Kurs haben (weniger als sechs Personen) und somit keine Evaluation durchführen können, so kann dies auch über das Campus-Portal mitgeteilt werden (siehe Hinweis am Ende der Handreichung).

Schritt 1: Bitte melden Sie sich im Campus-Portal an: https://campus.kit.edu/

**Schritt 2:** Bitte wählen Sie in der linken Leiste "Veranstaltungen" aus, danach dann in der oberen Leiste das dementsprechende Semester.

|              | Information ~                   |                                                                                                    |  |  |
|--------------|---------------------------------|----------------------------------------------------------------------------------------------------|--|--|
|              | Startseite                      | Veranstaltungsliste Nadja Legrum-Khaled<br>Meine Veranstaltungen Veranstaltungen aller meiner Organisationseinheiten |  |  |
|              | Vorlesungsverzeichnis           |                                                                                                    |  |  |
|              | Organisationseinheiten          |                                                                                                    |  |  |
|              | Personen                        |                                                                                                    |  |  |
|              | Räume                           |                                                                                                    |  |  |
|              | Raumhierarchie                  | Veranstaltung (Titel, LV-Nr.):                                                                                       |  |  |
|              | Suchen                          | Dozierende / Veranstaltungsbearbeiter:                                                                               |  |  |
|              | Meine Rechte                    | Veranstaltungsart:                                                                                                   |  |  |
|              |                                 | Bestätigungsstatus: Alle                                                                                             |  |  |
|              | Mein Campus 🗸                   | Ohne Überschrift:                                                                                                    |  |  |
|              | Einstellungen                   | Suchan                                                                                                    |  |  |
|              | -                               | Sucher                                                                                                    |  |  |
|              | Veranstaltungsverwaltung $\sim$ |                                                                                                    |  |  |
| $\mathbf{C}$ | Veranstaltungen                 |                                                                                                    |  |  |
|              | Die neue Veranstaltungsliste    | Keine Daten vorhanden.                                                                                               |  |  |
|              | Mein Profil                     |                                                                                                    |  |  |
|              | Eigene Räume                    |                                                                                                    |  |  |
|              | Freie Raumsuche                 |                                                                                                    |  |  |
|              | Termin-/Raumwünsche             |                                                                                                    |  |  |
|              | Liste aller Veranstaltungskoo   |                                                                                                    |  |  |
|              |                                 |                                                                                                    |  |  |

**Schritt 3:** Nun wählen Sie bitte die Lehrveranstaltung aus, die Sie zur Evaluation anmelden möchten, in den Veranstaltungsdetails erscheinen verschiedene Reiter. Hier wählen Sie bitte den Reiter "Lehrevaluation" aus.

| Detailinformationen Weitere Ir | nformationen Belegverfahren Anmeldeverfahren Lehrevaluation Journal |
|--------------------------------|---------------------------------------------------------------------|
| Veranstaltungsnr.:             | 2300047                                                             |
| Titel:                         | Testveranstaltung 2 für Lehrevaluation (ETIT)                       |
| Titel (EN):                    |                                                                     |
| Veranstaltungsart:             | Übung (Ü)                                                           |
| Veranstaltungsform:            | Online                                                              |
| (i) SWS:                       |                                                                     |
| SWS (auslaufend):              |                                                                     |
| Relevant für Lehrevaluation:   | $\checkmark$                                                        |
| Lehreinheit:                   | LE Elektrotechnik und Informationstechnik                           |
| Organisatorisches:             |                                                                     |
| Erwartete Teilnehmendenzahl:   | 1                                                                   |
|                                |                                                                     |

Version: September 2024; Magdalena Jentsch/Nadja Legrum-Khaled (STS-QM)

Handout – Registering for a teaching evaluation Quality Management in Teaching and Learning (STS-QM)

**Schritt 4:** Nun erscheint ein Formular (ähnlich dem Formular, das bis zum SoSe 2024 auf den Webseiten des QM zur Verfügung gestellt wurde). Der Vorteil der Abbildung über das Campus-Portal liegt darin, dass einige der benötigten Informationen bereits vorausgefüllt sind (Informationen rund um die Lehrveranstaltung).

Um das Formular absenden zu können, müssen folgende Felder ausgefüllt sein:

## Bitte nehmen Sie die folgenden Angaben vor, um das Formular abzusenden:

- · Es muss ein/e Lehrende/r ausgewählt werden.
- Es muss eine Art der Evaluation ausgewählt werden.
- Es muss ein Startdatum ausgewählt werden.
- Es muss ein Enddatum ausgewählt werden.

Absenden

**Hinweis:** Laut § 6 Abs. 5 der Evaluationsordnung des KIT ist aus datenschutzrechtlichen Gründen eine Evaluation von Veranstaltungen mit 5 oder weniger Teilnehmern nicht gestattet.

Sollte dies auf Ihre Veranstaltung zutreffen, können Sie im Anmeldeformular entsprechend einen Haken setzen. STS-QM wird darüber informiert.

Teilnehmerzahl nicht ausreichend (≤5) Wenn die Teilnehmerzahl Ihrer Veranstaltung zu gering ist, um eine Evaluation durchzuführen, setzen Sie bitte diese Checkbox

Ihre Ansprechpersonen im Evaluationsteam: https://www.sts.kit.edu/4918.php

Bei übergreifenden Themen und Fragen: evaluation-qm@sts.kit.edu

Unsere Webseiten: https://www.sts.kit.edu/qualitaetsmanagement-und-services.php

Handout – Registering for a teaching evaluation Quality Management in Teaching and Learning (STS-QM)

## Dear members of KIT,

with this handout we would like to provide you assistance on how to register your courses for teaching evaluation via the campus portal.

If you do not have enough students in the course (less than six people) and therefore cannot carry out an evaluation, you can also report this via the campus portal (see note at the end of the handout).

Step 1: Please log in to the campus portal: https://campus.kit.edu/

**Step 2:** Please select "Events" in the left bar and then the corresponding semester in the top bar.

| Information ~               |                                                                                                    |
|-----------------------------|----------------------------------------------------------------------------------------------------|
| Start                       | Table of events                                                                                                |
| Course catalog              |                                                                                                    |
| Units                       | My events Events of all my organisational units                                                                |
| Persons                     |                                                                                                    |
| Rooms                       | Event:                                                                                                    |
| Room hierarchy              |                                                                                                    |
| Search                      | Lecturers / Event editors:                                                                                     |
| My Permissions              | Event type:                                                                                                    |
|                             | Confirmation status: All                                                                                       |
| My Campus 🗸                 | Without heading:                                                                                               |
| Preferences                 | Search                                                                                                    |
| Freedoment V                |                                                                                                    |
| Events                      |                                                                                                    |
| The new event list          | No data available.                                                                                             |
| Muprofile                   |                                                                                                    |
| Myprome                     |                                                                                                    |
| Free room search            |                                                                                                    |
| Free room search            |                                                                                                    |
| wy open room-/appointmen    |                                                                                                    |
| List of veranstaltungskoord | ha de la constante de la constante de la constante de la constante de la constante de la constante de la const |

**Step 3:** Now please select the course you would like to register for teaching evaluation. Various tabs appear in the course details. Here please select the Evaluation tab.

| Common information Further i    | nformation Registration procedure Anmeldeverfahren Evaluati | on Jurnal                        |
|---------------------------------|-------------------------------------------------------------|----------------------------------|
| Course number:                  | 2300047                                                     | Term: WS 24/25                   |
| Title (DE):                     | Testveranstaltung 2 für Lehrevaluation (ETIT)               | Term transfer: —                 |
| Title:                          |                                                             | Confirmed: —                     |
| Event type:                     | Practice (Ü)                                                | Lecture Recording: —             |
| Event format:                   | Online                                                      | Lecture Translator: -            |
| (i) Weekly hours:               |                                                             | Term transfer: —                 |
| ③ WTH (depricated):             |                                                             | ③ Do not publish in the public — |
| Relevant for course evaluation: | $\checkmark$                                                | calendar:                        |
| Teaching unit:                  | LE Elektrotechnik und Informationstechnik                   |                                  |
| Organisational issues:          |                                                             |                                  |
| Expected attendant number:      | 1                                                           |                                  |

Handout – Registering for a teaching evaluation Quality Management in Teaching and Learning (STS-QM)

**Step 4:** A form will now appear (similar to the form that was available on the QM website until summer 2024). The advantage of using campus portal now is that some of the required information is already pre-filled (information about the course).

In order to submit the form, the following fields must be filled out:

## Please enter the following information in order to submit the form:

- · Mandatory: Please enter name of lecturer
- Mandatory: Please select the type of evaluation
- Mandatory: Please enter a start date
- Mandatory: Please enter an end date

Send

**Note:** According to Paragraph 6 Section 5 of the KIT evaluation regulations, an evaluation of events with 5 or fewer participants is not permitted for data protection reasons.

If this applies to your event, you can tick the appropriate box in the registration form. STS-QM will be informed about this.

Number of participants too small ( $\leq$ 5) If the number of your course ist to small to carry out an evaluation please tick this box.

Your contact persons in the evaluation team: https://www.sts.kit.edu/english/4918.php

For overarching topics and questions: evaluation-qm@sts.kit.edu

Our websites: https://www.sts.kit.edu/english/5556.php